# SIGN UP THROUGH ONLINE BANKING

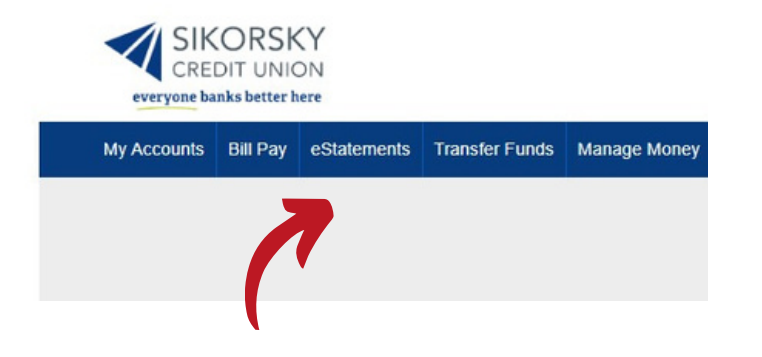

### Step 1:

Login to online banking and click on "eStatements" located in the blue bar underneath the Sikorsky Credit Union logo.

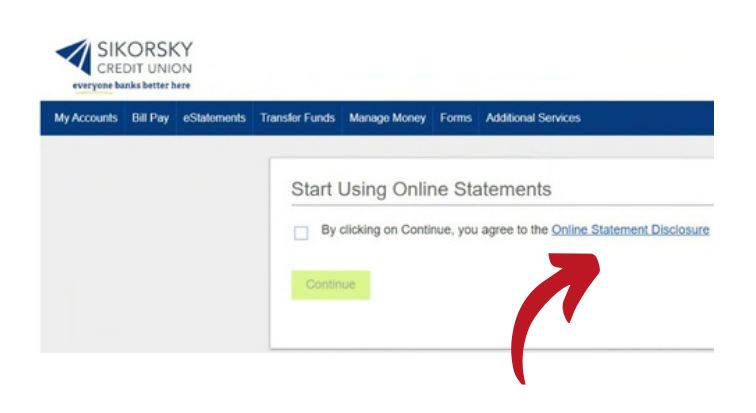

## Step 2:

Click on the "Online Statement Disclousure" to open and review.

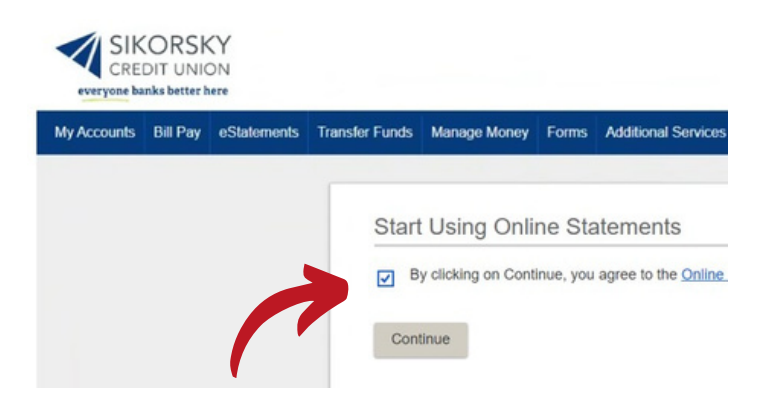

### Step 3:

After you close the disclosure, check the box then click the "Continue" button. eStatement Guide

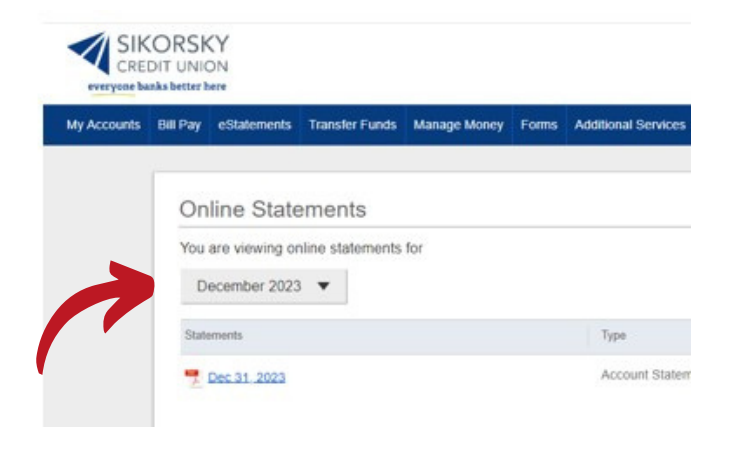

#### Step 4:

View your Online Statements here.

# SIGN UP THROUGH THE MOBILE APP

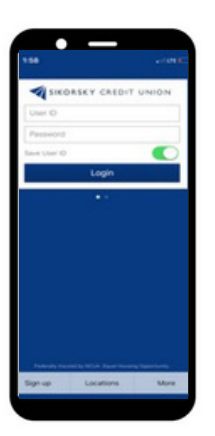

### Step1:

Login to the Sikorsky Credit Union Mobile App.

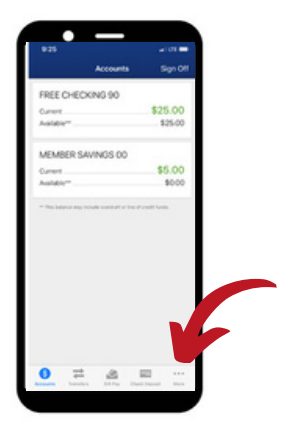

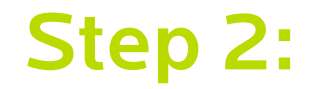

Click 'More' at the bottom right.

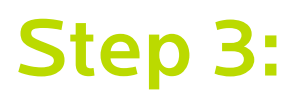

Click 'eStatements' and follow the prompts.

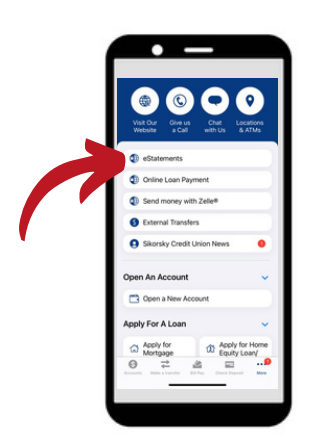